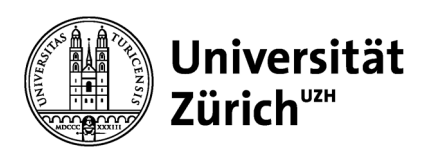

**Human Resources** 

University of Zurich Human Resources Rämistrasse 42 8001 Zurich www.pa.uzh.ch/en

## **Instructions for Electronic Annual Pay Statements**

| Weine Startseite       Employee Self-Services       Personal         Employee Self-Services       Bankdaten andern         Lohnabrechnung & Lohnausweis anzeigen       Andern         With Bankdaten       Andern         Muter Bankdaten       Andern         Muter Bankdaten       Andern         Muter Bankdaten       Andern         Muter Bankdaten       Andern         Muter Bankdaten       Andern         Muter Bankdaten       Andern         Muter Bankdaten       Andern         Muter Bankdaten       Andern         Muter Bankdaten       Andern         Muter Bankdaten       Andern         Muter Bankdaten       Andern         Muter Bank       Muter Bank                                                                                                    | <ol> <li>Click on the tile entitled<br/>"Lohnabrechnung &amp;<br/>Lohnausweis" (electronic<br/>payslip and annual pay<br/>statement).</li> </ol>                                                         |
|----------------------------------------------------------------------------------------------------|----------------------------------------------------------------------------------------------------|
| Meine Formulare >           Meine Formulare           Lobradorschungen (2)           Jahr           Formulare (2)           Jahr           Petede           2023           1. Januar-31. Dezember 2023           2022                                                                                                    | <ol> <li>Click on the<br/>"Lohnausweise" (annual<br/>pay statements) tab and<br/>then on the month in<br/>question to select an<br/>annual pay statement.</li> </ol>                                     |
| Abrechnungseitnum<br>1. Januar – 31. Dezember 2033                                                                                                    | <ol> <li>Display, print and save<br/>the annual pay<br/>statement</li> <li>The selected annual pay<br/>statement is displayed and<br/>can be saved or printed off.</li> </ol>                            |
| Meine Formulare   Lohnabrechnungen (2)   Lohnabrechnungen (2)   Jahr   Jahr   203   Periode:   Jahr   Jahr   202   Periode:   Jahran-31. Dezember 2023   (1) State (2) State (2) | <ol> <li>To select a salary<br/>statement for another<br/>month, click on the<br/>relevant month on the<br/>left-hand selection page<br/>entitled "Lohnausweise"<br/>(annual pay statements).</li> </ol> |